## INSTRUCTION – WU [Virtual University] applications for a place in the Student Dorm for the 2022/2023 academic year STUDENTS

Submitting the application by the Student

In order to submit an application for a place in the Student Dorm you must log in to the Virtual University. After logging in, select **APPLICATIONS** in the menu, and afterwards **application for dorm**.

|         | Biblioteka    | John Paul II University of Applied Sciences<br>in Biala Podlaska |                             |                    |                | Virtu     | Virtual University  |  |  |
|---------|---------------|------------------------------------------------------------------|-----------------------------|--------------------|----------------|-----------|---------------------|--|--|
| STUDENT | S INFORMATION | N - APPLICATIONS -                                               | STUDIES - SURVEYS - MESSAGE | s                  |                | #K 📕 💄    | (STUDENT) LOG OUT 🕀 |  |  |
|         |               | Request for<br>dormitory form                                    |                             |                    |                |           |                     |  |  |
|         | == [en.te     | List of<br>requests for<br>dormitory                             | ania.lista.wnioskov         | w]                 |                |           |                     |  |  |
|         | Application n | uml forms                                                        | Date of submission          | Application status | field of study | time span | Details             |  |  |
|         |               |                                                                  |                             |                    |                |           |                     |  |  |

When editing the application, you must give the income per person in your family (in PLN) and the distance to your place of residence. The field 'Additional remarks' may be optionally completed. Next, confirm the correctness of the data and confirm the application by pressing the button '**Submit application**'.

| John Pa                                                  | aul II University of App<br>a Podlaska                                              | olied Sciences Virtual University                                                                                                    |
|----------------------------------------------------------|-------------------------------------------------------------------------------------|----------------------------------------------------------------------------------------------------|
| UDENTS INFORMATION - APPLICA                             | ations + studies + surveys + i                                                      | MESSAGES 🗮 🚔 (STUDENT) LOG OUT                                                                                                    |
| 🖹 Request for                                            | dormitory form                                                                      |                                                                                                    |
| Application                                              | data                                                                                |                                                                                                    |
| Income per person                                        | 458.25                                                                              | Zloty                                                                                                    |
| Distance in kilometres                                   | 187                                                                                 | Kilometre                                                                                                    |
| Duration                                                 | 2021/22 ~                                                                           |                                                                                                    |
| Type of room                                             | 2-osobowy v                                                                         |                                                                                                    |
| Preferred dormitory                                      | Dom Studenta nr 1 v                                                                 |                                                                                                    |
| The former room<br>preferred                             |                                                                                     |                                                                                                    |
| Chosen field of study                                    | Wydział Nauk o Zdrowiu   Fizjo ~                                                    |                                                                                                    |
| Additional comments                                      | proszę o kwaterunek z Maciejem B                                                    |                                                                                                    |
| My fields of                                             | study<br>- Wydział Nauk Społeczr                                                    | nych i Humanistycznych                                                                                                    |
| Stacjonarne Stud                                         | Ma pierwszego stopnia Pedagogika                                                    | 1<br>du                                                                                                    |
| Stacjonarne Stud                                         | fia jednolite magisterskie Fizjotera                                                | nu                                                                                                    |
|                                                          |                                                                                     |                                                                                                    |
| Being aware of (a) criminal for giving false information | liability for false testimony under the<br>n, I declare that the amount of net inco | e art. 233 § 1 of the Criminal Code (Journal of Laws of 1997, No 88, item 553, as amended) and the disciplinary responsibility<br>ome per one member of the family is compatible with the facts. |
| l confirm that my peronal da<br>correct.                 | ta I have given is 🗌                                                                |                                                                                                    |
|                                                          | Apply Clear                                                                         |                                                                                                    |
| Dekla                                                    | racja dostępności 🔊 Simple. Bazus ©                                                 | <sup>9</sup> Wszelkie prawa zastrzeżone 2005 - 2022   wu#2016.1.4204#0#20220512_084501   wsrest#2016.1.4396#1.7.1047#20220512_08450                                                              |

Then the preview is visible in the Virtual University:

|         | Biblioteka    | John Pa<br>in Biala | ul II University of App<br>Podlaska | Virtual Univ                                                                                                    | Virtual University |   |           |           |
|---------|---------------|---------------------|-------------------------------------|----------------------------------------------------------------------------------------------------|--------------------|---|-----------|-----------|
| STUDENT | S INFORMATION | N - APPLICA         | tions - studies - surveys - M       | MESSAGES                                                                                                    | ₩ 📕                | 4 | (STUDENT) | LOG OUT 🕀 |
|         | 🖹 Requ        | est for             | dormitory form                      |                                                                                                    |                    |   |           |           |
|         | Appl          | ication             | data                                |                                                                                                    |                    |   |           |           |
|         | Income        | per person          | 458.25                              | Zloty                                                                                                    |                    |   |           |           |
|         | Distance in   | kilometres          | 187.00                              | Kilometre                                                                                                    |                    |   |           |           |
|         |               | Duration            | 2021/22                             |                                                                                                    |                    |   |           |           |
|         | Ту            | pe of room          | 2-osobowy                           |                                                                                                    |                    |   |           |           |
|         | Preferred     | dormitory           | Dom Studenta nr 1                   |                                                                                                    |                    |   |           |           |
|         | The fo        | preferred           |                                     |                                                                                                    |                    |   |           |           |
|         | Chosen fie    | eld of study        | Fizjoterapia                        |                                                                                                    |                    |   |           |           |
|         | Additional    | comments            | proszę o kwaterunek z Maciejem B.   | in the second second second second second second second second second second second second second second second |                    |   |           |           |

The Student as an applicant can also withdraw their application [irreversible activity]:

| Details       |                        |
|---------------|------------------------|
| pokaż wniosek | Cancel the application |
| Print the res | ervation               |

In this situation the application will not be considered. After clicking the button 'Cancel application', the Student will not be able to submit the application again for the chosen period of residence in the student dorm.

|         | Biblioteka    | John Paul II University of Applied Sciences<br>in Biala Podlaska | Virtual University                        |
|---------|---------------|------------------------------------------------------------------|-------------------------------------------|
| STUDENT | IS INFORMATIO | N → APPLICATIONS → STUDIES → SURVEYS → MESSAGES                  | 💥 🚍 💄 MILENA ANCUTA (STUDENT) 🛛 LOG OUT 🔂 |

[en.template.podania.lista.wnioskow]

| Application<br>number | Date of<br>submission  | Application status              | field of study                                                                   | time<br>span | Details                                                                                        |
|-----------------------|------------------------|---------------------------------|----------------------------------------------------------------------------------|--------------|------------------------------------------------------------------------------------------------|
| WN/2022/00012         | 2022-05-18<br>00:00:00 | Anulowany przez<br>wnioskodawcę | Wydział Nauk o Zdrowiu Fizjoterapia Studia jednolite<br>magisterskie Stacjonarne | 2021/22      | pokaż wniosek E Cancel the application   E Print the reservation Image: Concel the application |